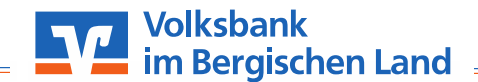

# Problemlos ersetzt: Bestellen einer Ersatzkarte über unser OnlineBanking

## Schritt 1:

Um eine Ersatzkarte in unserem OnlineBanking zu bestellen, öffnen Sie in Ihrem Browser unsere Webseite: **www.bergische-volksbank.de.** Melden Sie sich über den Reiter **"Login"** mit Ihren Zugangsdaten an. Gehen Sie danach auf der linken oberen Seite auf die drei Striche, um in das Menü zu gelangen.

### Schritt 2:

Wählen Sie den Reiter "**Privatkunden**" aus.

## Schritt 3:

Wählen Sie aus dem Menü den Reiter "Girokonto & Bezahlen" aus. Anschließend wählen Sie "Karten" aus.

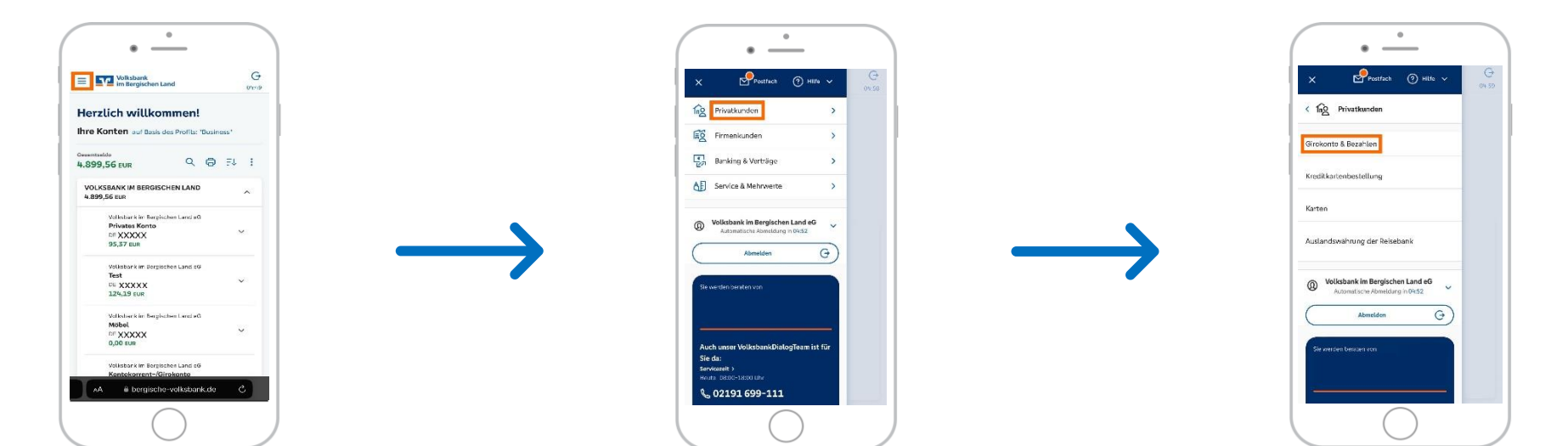

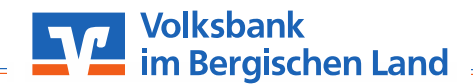

# Problemlos ersetzt: Bestellen einer Ersatzkarte über unser OnlineBanking

#### Schritt 4:

Wählen Sie Ihre betreffende Karte aus und klicken Sie auf "Ersatzkarte bestellen".

### Schritt 5:

Geben Sie nun den **Grund für die Ersatzkartenbestellung** an. Hier gibt es mehrere Möglichkeiten: **Diebstahl**, **Verlust, Missbrauch oder Sonstiges**. Die Entgelte einer Ersatzkartenbestellung belaufen sich in jedem dieser Fälle **einmalig auf 10,00€**.

#### Schritt 6:

Wählen Sie nun in dem Feld "Sicherheitsverfahren" das Verfahren aus, welches Sie zum Bestätigen von Aufträgen nutzen wollen und geben diesen Auftrag frei.

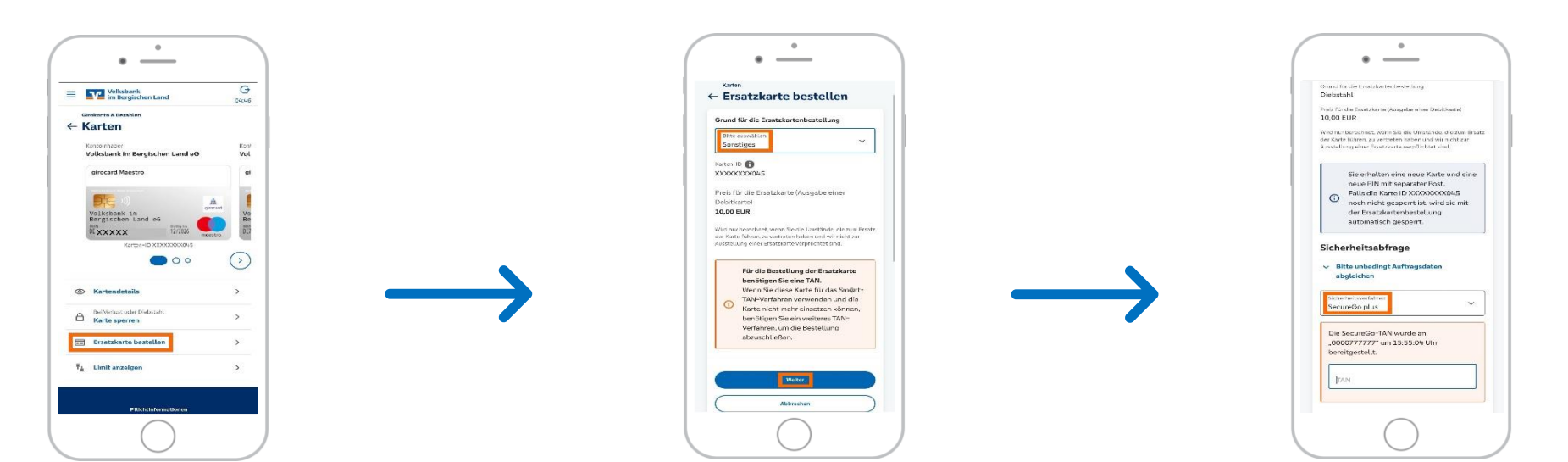